COOL SCHOOLS Guide to REGISTRATION:

# Your step by step guide!

## TABLE OF CONTENTS

| REGISTER A PLUNGE TEAM     | 2  |
|----------------------------|----|
| JOIN A PLUNGE TEAM         | 7  |
| REGISTER A POLAR POP TEAM  | 12 |
| JOIN A POLAR POP TEAM      | 17 |
| REGISTER A RAIN RALLY TEAM | 22 |
| JOIN A RAIN RALLY TEAM     | 24 |

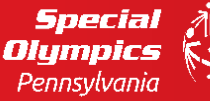

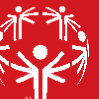

# **REGISTER A <u>PLUNGE</u> TEAM:**

Step #1: Go to www.plungepa.org

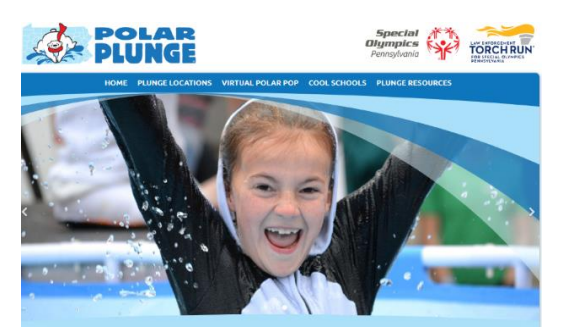

Here, you will find our seven site locations, information on the pop, cool schools materials, and resources

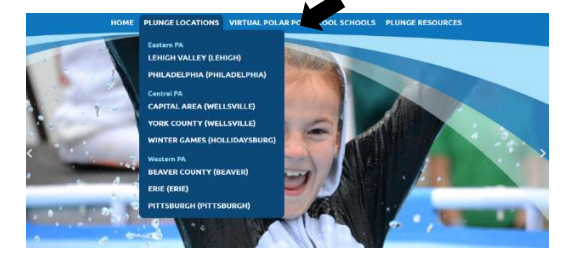

## Step #2: CLICK on the PLUNGE LOCATIONS tab

Step #3: Find the plunge site nearest your school and CLICK that option

Example: If you are school in SE-PA, you will choose PHILADELPHIA. If you are unsure of the site nearest you, please email <u>acader@specialolympicspa.org</u> and you'll be assisted

All plunge sites are set up the same way, so please follow the same instructions on whichever location you choose.

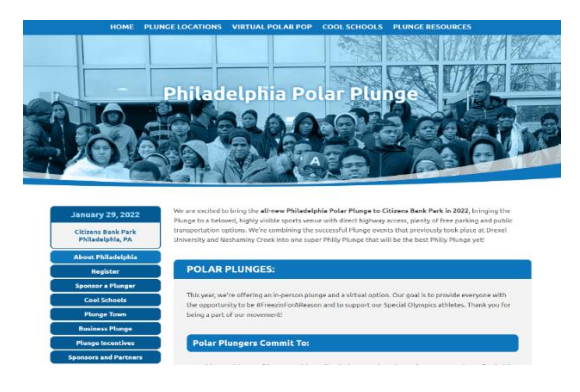

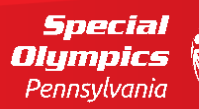

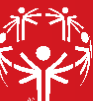

## Step #4: Click the REGISTER tab on the LEFT SIDE of the page

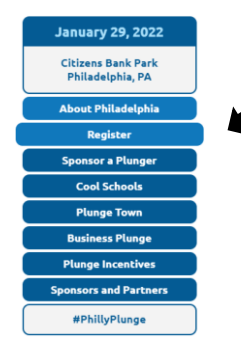

Clicking on this tab will take you to the event registration site where you will be able to create and register your team

## Step #5: On this event registration website, click the REGISTER button

The example is for Philadelphia's site, but all event sites are set up the same way, so please follow the same instructions on whichever location you choose.

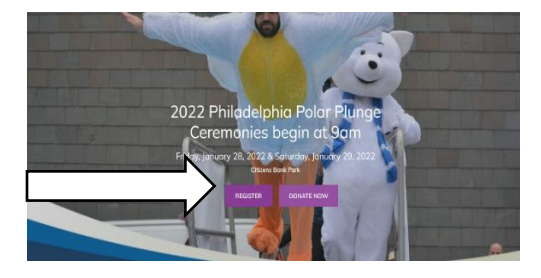

**Step #6:** On this event registration website, click the REGISTER button. This will show a pop up with three options. To CREATE A PLUNGE TEAM, click the 'Create a Team' icon

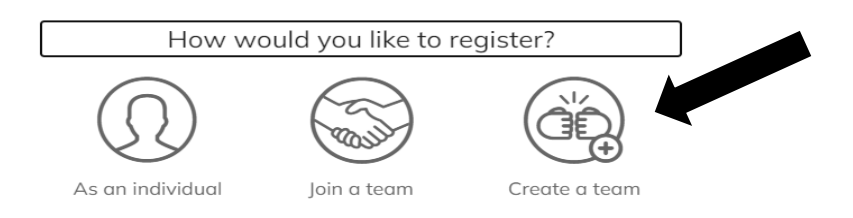

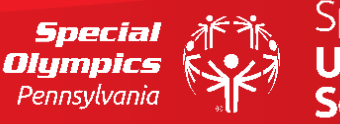

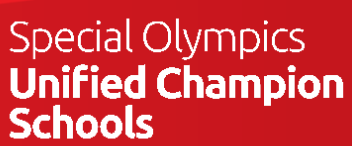

**Step #7:** One you click to create a team, you'll see a page asking to create a team name, set a fundraising goal and create a headline for your team page. You can choose to leave the Goal and Headline defaults, or create your own. *We recommend creating a team name that includes your school name to make finding it easier for those looking to join* 

| Create your team                                         |   |
|----------------------------------------------------------|---|
| Team name *                                              |   |
| YOUR SCHOOL NAME 16/1                                    |   |
| Set Team Fundraising Goal *                              | _ |
| 500                                                      |   |
| Team Page Headline *                                     |   |
| We're #FreezinForAReason - that reason is,<br>INCLUSION! |   |
| 53/255                                                   |   |
|                                                          |   |
| CREATE TEAM                                              |   |

When you complete this page, click CREATE TEAM – at this point your team page is NOT complete. You must follow the remaining steps to complete the set up.

**Step #8:** To complete the team registration, you need to fill out the TEAM QUESTIONS information. Also, when creating a PLUNGE TEAM, please click PLUNGE on the tab that asks are you IN PERSON PLUNGE or POLAR POP.

| Zip *                                                                                                    | Tell us                        | a little more ab       | out vourself. |               |            |
|----------------------------------------------------------------------------------------------------|--------------------------------|------------------------|---------------|---------------|------------|
| Are you an IN PERSON PLUNGE team or a POLAR Team *                                                                                                    | 71- *                          | a nucle more do        | sac yoursen.  |               |            |
| State *                                                                                                    | zip -                          |                        |               |               |            |
| Stote *  City *  City *  Address *  Please Select  Please Select  Are you an IN PERSON PLUNGE team or a POLAR POP  Are you an IN PERSON PLUNGE team or a POLAR Team *                                                                                                    |                                |                        |               |               |            |
| City * City * Ci | State *                        |                        |               |               |            |
| Address *                                                                                                    |                                |                        |               |               |            |
| Address *                                                                                                    |                                |                        |               |               |            |
| Address *                                                                                                    | City *                         |                        |               |               |            |
| Address *                                                                                                    |                                |                        |               |               |            |
| Address *                                                                                                    |                                |                        |               |               |            |
| Are you an IN PERSON PLUNCE team or a POLAR POP<br>Please Select<br>REGISTER<br>Are you an IN PERSON PLUNGE team or a POLAR<br>Team *                                                                                                    | Address *                      |                        |               |               |            |
| Are you an IN PERSON PLUNGE team or a POLAR POP<br>Please Select<br>REGISTER<br>Are you an IN PERSON PLUNGE team or a POLAR<br>Team *                                                                                                    |                                |                        |               |               |            |
| Please Select                                                                                                    | Are you an IN DED              |                        |               | ROP           |            |
| Please Select                                                                                                    | Are you on its PER             | SOIN FEDINGE (6)       | IN OF U POLA  | THOP          |            |
| REGISTER<br>Are you an IN PERSON PLUNGE team or a POLAR<br>Team *                                                                                                    |                                |                        |               |               |            |
| Are you an IN PERSON PLUNGE team or a POLAR<br>Team *                                                                                                    | Diagon Calant                  |                        |               | _             |            |
| Are you an IN PERSON PLUNGE team or a POLAR<br>Team *                                                                                                    | Please Select                  |                        | _             | •             |            |
| Are you an IN PERSON PLUNGE team or a POLAR<br>Team *                                                                                                    | Please Select                  |                        |               | •             |            |
| Are you an IN PERSON PLUNGE team or a POLAR<br>Team *                                                                                                    | Please Select                  | REGISTER               | -             | •             |            |
| Are you an IN PERSON PLUNGE team or a POLAR<br>Team *                                                                                                    | Please Select                  | REGISTER               | +             | ·             |            |
| Team *                                                                                                    | Please Select                  | REGISTER               |               | ·             |            |
| leam "                                                                                                    | Please Select                  |                        |               | •             |            |
|                                                                                                    | Please Select                  | REGISTER<br>1 IN PERS  |               | •<br>NGE team | or a POLAR |
|                                                                                                    | Please Select Are you o Team * | register<br>1n IN PERS |               | •<br>IGE team | or a POLAR |

Once all required fields, noted with the red stars, are filled out, you will be able to click on the REGISTER button at the bottom. CLICK THE REGISTER BUTTON.

|  | REGISTER |  |
|--|----------|--|
|  |          |  |

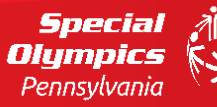

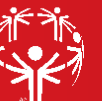

**Step #9:** You are now on the page to register yourself as a member of the team. You will also need to complete this to finish the TEAM REGISTRATION process. Please click the COOL SCHOOLS registration, which will also waive any registration fees.

| Cool Schools                                                      |   | ŞU.U | U |
|-------------------------------------------------------------------|---|------|---|
| Calling all High Schoolswe challenge you to be the Coolest        |   |      |   |
| School around on Friday, January 28! Your registration is free so |   |      |   |
| join us today! Cool Schools participants have a fundraising goal  |   |      |   |
| of \$35 and all of the money you raise will help the athletes of  |   |      |   |
| Special Olympics PA.                                              | _ | 1    |   |

Once you click to register as a cool schools participant, you will see your registration on the right side of the page – you will see this image below. *Click the REGISTER button on the bottom.* 

|                                     | Your Order                       |                  |
|-------------------------------------|----------------------------------|------------------|
| YOUR SCHOOL<br>1 attendee is joinin | g this team                      |                  |
| Cool Schools<br>Attendee 1          |                                  | \$0.00<br>Bemave |
|                                     |                                  |                  |
|                                     |                                  |                  |
|                                     |                                  |                  |
|                                     |                                  |                  |
| ۰.                                  | dd a promo code an the next step |                  |
| Total                               |                                  | \$0.00           |
|                                     | REGISTER                         |                  |

**Step #10:** At this point, you will be asked to complete your specific attendee registration (This is YOUR information). This page will include your information, emergency contacts for either plunge or pop, incentives and you will need to check the waiver review check box. Once you have completed all fields, click **NEXT**.

|                | •                   |
|----------------|---------------------|
| Provid         | Attendee 1          |
| First name *   |                     |
| First name     |                     |
| Last nome *    |                     |
| Last name      |                     |
| Email*         |                     |
| Email          |                     |
| Birth Dote     |                     |
| December • 03  | ✓ 2021              |
| Cell Phone     |                     |
| Phone          |                     |
| Address *      |                     |
| Street Address |                     |
| City * Stote   | e/Province * Zip *  |
| City Sto       | ate/region/dist Zip |
|                |                     |
| 💊 ADD          | PROMO CODE          |
| otal           | \$0.00              |
|                |                     |

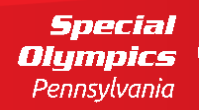

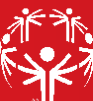

**Step #11:** You will be asked to ADD A DONATION. You are NOT required to do this. *If you choose to do so, please make that choice here.* If you choose not to add a donation at this time, please click **on SKIP DONATION** 

| How often wo   | uld you like to do   | note?           |                |               |
|----------------|----------------------|-----------------|----------------|---------------|
| One-time       | ald you like to do   | note?           |                | ~             |
|                |                      |                 |                |               |
| Choose a one-  | time amount          |                 |                |               |
| \$500          | \$100                | \$50            | \$25           | Other         |
|                |                      |                 |                |               |
| I'd like to co | over all transaction | tees so 100% of | my donation ge | es to Special |

**Step #12:** Finally, you will fill out BILLING INFORMATION. Even if you choose not to give, the system does require you to complete these fields. *If you choose not to add a donation, you will not be charged.* 

| c                                                                                       | Checkout    |
|-----------------------------------------------------------------------------------------|-------------|
| Your Info                                                                               |             |
| First name *                                                                            | Last name * |
| Email *<br>Email address                                                                |             |
| This is where your receipt and registration will It's okay to contact me in the future. | i be sent   |
| Address                                                                                 |             |
| Free transaction<br>This transaction is 100% free of a                                  | charge      |
| Address line 1 *                                                                        |             |
| Address Line 1<br>Add another oddress line                                              |             |
| Country *                                                                               |             |

Once you complete this, you can review your 'order'. Please confirm your name, you've chosen the COOL SCHOOLS registration, and that your total charge is correct. Once that is complete, click on **PURCHASE**.

|                       | Your Order                                    |                       |   |
|-----------------------|-----------------------------------------------|-----------------------|---|
| YOUR SCHOOL NA        | AME<br>s team                                 |                       |   |
| Cool Schools          |                                               | \$0.0                 | 0 |
|                       |                                               |                       |   |
|                       |                                               |                       |   |
|                       |                                               |                       |   |
|                       |                                               | 25                    |   |
| Total                 |                                               | \$0.00                | 0 |
|                       |                                               |                       |   |
| By clicking Purchase, | agree to the <u>Terms of</u><br><u>Policy</u> | f Service and Privacy |   |

Your team is now registered – you can share with others at your school, family, friends and community.

Special Olympics Pennsvlvania

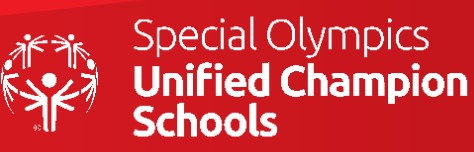

# JOIN A <u>PLUNGE</u> TEAM:

Please note: If you have already received a link to your school's team page from the team captain or someone at your school, please skip Steps 1-3.

## Step #1: Go to www.plungepa.org

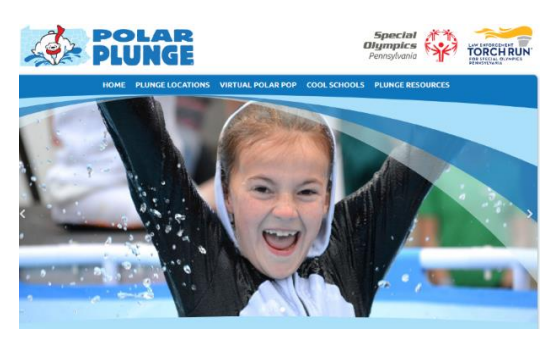

Here, you will find our seven site locations, information on the pop, cool schools materials, and resources

If you already have your school's registration page link, you can skip these steps and go right to your school's registration page link.

## Step #2: CLICK on the PLUNGE LOCATIONS tab

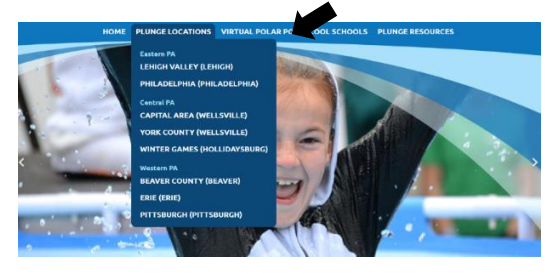

If you already have your school's registration page link, you can skip these steps and go right to your school's registration page link.

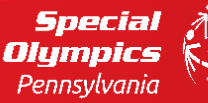

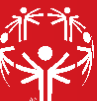

**Step #3:** Find the plunge site nearest your school and CLICK that option – You might need to ask the team captain from your school at which event site your team is registered

Example: If you are school in SE-PA, you will choose PHILADELPHIA. If you are unsure of the site nearest you or need assistance in finding your team, please email <u>acader@specialolympicspa.org</u> and you'll be assisted

All plunge sites are set up the same way, so please follow same instructions on whichever location you choose.

If you already have your school's registration page link, you can skip these steps and go right to your school's registration page link.

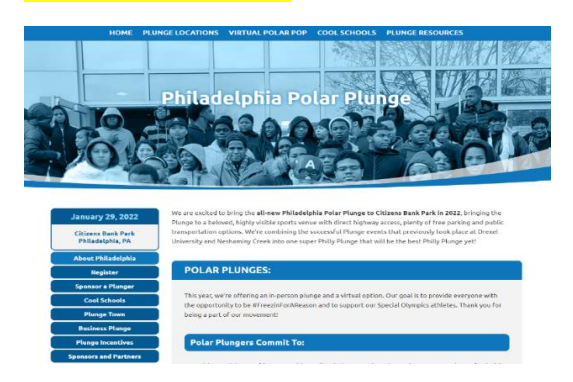

#### Step #4: Click the REGISTER tab on the LEFT SIDE of the page

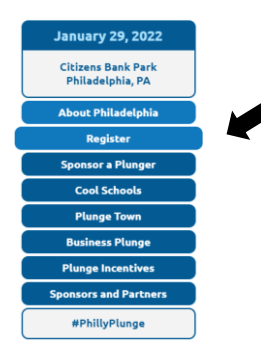

Clicking on this tab will take you to the event registration site where you will be able to find and join your school's fundraising team. If you already have your school's registration page link, you can skip these steps and go right to your school's registration page link.

#### Step #5: On this event registration website, click the REGISTER button

The example is for Philadelphia's site, but all event sites are set up the same way, so please follow the same instructions on whichever location you choose.

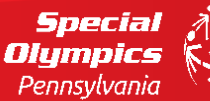

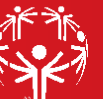

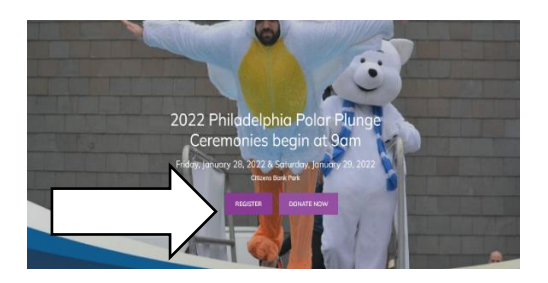

**Step #6:** On this event registration website, click the REGISTER button. This will show a pop up with three options. To JOIN A PLUNGE TEAM, click the 'Join a Team' icon

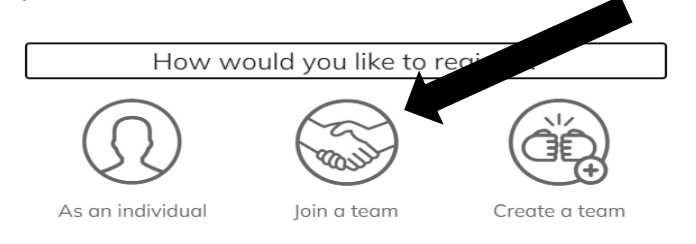

**Step #7:** You will now see a page called "SELECTION A TEAM TO JOIN". You can search for your school's team name either in the search box or by scrolling through the list of teams.

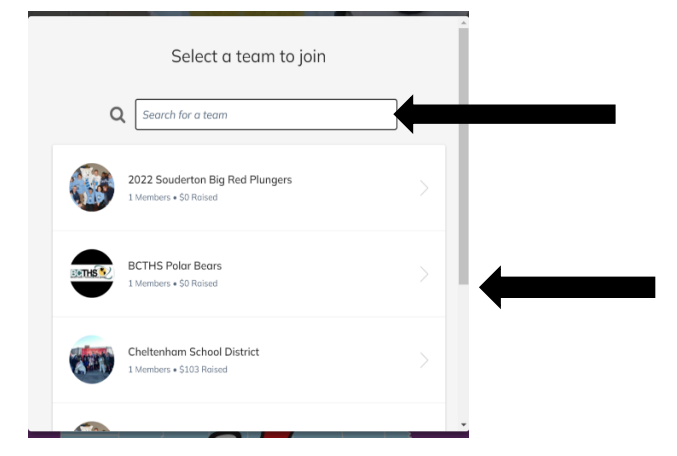

When you find your team name, please click on your team. You will immediately be taken to your registration page. This is where you will join the team. You will need to complete the remaining steps to join your school's fundraising team.

**Step #8:** You are now on the page to register yourself as a member of the team. You will also need to complete this to finish the TEAM REGISTRATION process. Please click the COOL SCHOOLS registration, which will also waive any registration fees.

Special Olympics Pennsylvania

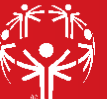

| _ | 1 |   |
|---|---|---|
|   |   | 1 |

Once you click to register as a cool schools participant, you will see your registration on the right side of the page – you will see this image below. *Click the REGISTER button on the bottom.* 

| Your Order                                          |                  |
|-----------------------------------------------------|------------------|
| YOUR SCHOOL NAME<br>1 attendee is joining this team |                  |
| Cool Schools<br>Attendee 1                          | \$0.00<br>Bemave |
|                                                     |                  |
|                                                     |                  |
|                                                     |                  |
|                                                     |                  |
| Add a promo code on the next step                   |                  |
| Total                                               | \$0.00           |
| REGISTER                                            |                  |

**Step #9:** At this point, you will be asked to complete your specific attendee registration (This is YOUR information). This page will include your information, emergency contacts for either plunge or pop, incentives and you will need to check the waiver review check box. Once you have completed all fields, click **NEXT**.

|                | Attendee 1        | votion   |
|----------------|-------------------|----------|
| First name *   |                   |          |
| First name     |                   |          |
| Last nome *    |                   |          |
| Last name      |                   |          |
| Email*         |                   |          |
| Email          |                   |          |
| Birth Date     |                   |          |
| December       | • 03              | • 2021 • |
| Cell Phone     |                   |          |
| Phone          |                   |          |
| Address *      |                   |          |
| Street Address |                   |          |
| City *         | State/Province *  | Zip *    |
| City           | State/region/dist | Zip      |
|                |                   |          |
|                | ADD PROMO C       | ODE      |
| otal           |                   | \$0.00   |
|                |                   |          |
|                |                   |          |

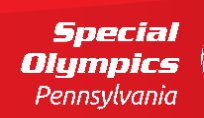

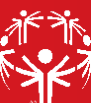

**Step #10:** You will be asked to ADD A DONATION. You are NOT required to do this. *If you choose to do so, please make that choice here.* If you choose not to add a donation at this time, please click **on SKIP DONATION** 

| How often you  | ld you like to do   | note?           |                |               |
|----------------|---------------------|-----------------|----------------|---------------|
| One-time       | to you the to do    | ind te r        |                | ~             |
|                |                     |                 |                |               |
| Choose a one-t | time amount         |                 |                |               |
| \$500          | \$100               | \$50            | \$25           | Other         |
| I'd like to ce | ver all transaction | fees so 100% of | my donation ge | es to Special |

**Step #11:** Finally, you will fill out BILLING INFORMATION. Even if you choose not to give, the system does require you to complete these fields. *If you choose not to add a donation, you will not be charged.* 

| Checkout                                             |             |  |  |
|------------------------------------------------------|-------------|--|--|
| Your Info                                            |             |  |  |
| First name *                                         | Last name * |  |  |
| Email*                                               |             |  |  |
| Email address                                        | II be sent  |  |  |
| It's okay to contact me in the future.               |             |  |  |
| Address                                              |             |  |  |
| Free transaction<br>This transaction is 100% free of | charge      |  |  |
| Address line 1 *                                     |             |  |  |
| Address Line 1                                       |             |  |  |
| Add another address line                             |             |  |  |

Once you complete this, you can review your 'order'. Please confirm your name, you've chosen the COOL SCHOOLS registration, and that your total charge is correct. Once that is complete, click on **PURCHASE**.

| You                           | ır Order                                                           |
|-------------------------------|--------------------------------------------------------------------|
| YOUR SCHOOL NAME              |                                                                    |
| Cool Schools                  | \$0.00                                                             |
|                               |                                                                    |
|                               |                                                                    |
|                               |                                                                    |
|                               |                                                                    |
| Total                         | \$0.00                                                             |
| By clicking Purchase, I agree | to the <u>Terms of Service</u> and <u>Privacy</u><br><u>Policy</u> |
|                               |                                                                    |

You are now registered as part of your school's fundraising team – you can share your team page or your personal page with others at your school, family, friends and community.

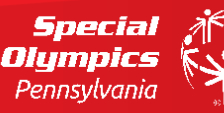

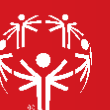

# **REGISTER A POLAR POP TEAM:**

## Step #1: Go to www.plungepa.org

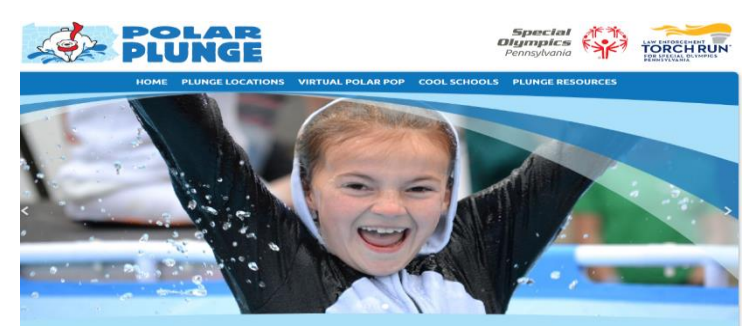

Here, you will find our seven site locations, information on the pop, cool schools materials, and resources

# TORCHRUN

Step #2: Click on the VIRTUAL POLAR POP tab at the top

Step #3: Please carefully read the instructions on the Polar Pop page. This will provide information helpful to both signing up and to creating a Polar Pop at your school

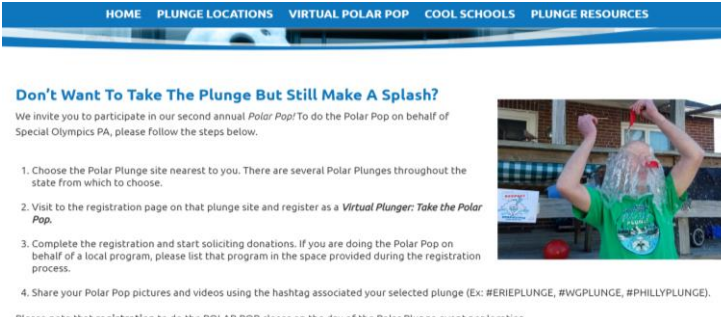

Please note that registration to do the POLAR POP closes on the day of the Polar Plunge event per location

Scroll down the page to the section on PLUNGE Sites. For the Polar Pop, you will still register at the plunge site nearest to your school. CLICK on the site nearest to your school to pull up the registration page for that event (See below). \*\*If your school is NOT near a plunge site OR you are uncertain which is closest to you, register for the Pop at the Pittsburgh Polar Plunge. \*\*

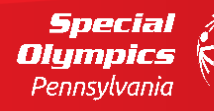

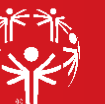

#### Here are the deadlines to register on each plunge site:

- Erie: Saturday, November 20, 2021
- Beaver County: Saturday, January 8, 2022
- Capital Area: Saturday, January 22, 2022
- York (Merged with Gapital Area): Saturday. January 22, 2022

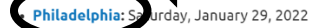

- Winter Games: Saturday, February 5, 2022
- Lehigh Valley: Saturday, February 19, 2022
- Pittsburgh: Saturday, February 26, 2022

If you REGISTERED prior to the selected plunge's deadline, you are still able to fundraise on that page.

If you DO NOT REGISTER by the selected plunge's deadline, you are welcome to sign up to do the POLAR POP virtually at any of our open plunge sites.

Example: If you are school in SE-PA, you will choose PHILADELPHIA. If you are unsure of the site nearest you, please email <u>acader@specialolympicspa.org</u> and you'll be assisted

All plunge/pop sites are set up the same way, so please follow the same instructions on whichever location you choose.

#### Step #4: On this event registration website, click the REGISTER button

The example is for Philadelphia's site, but all event sites are set up the same way, so please follow the same instructions on whichever location you choose.

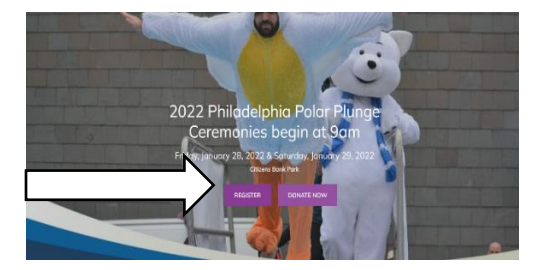

**Step #5:** On this event registration website, click the REGISTER button. This will show a pop up with three options. To CREATE A PLUNGE TEAM, click the 'Create a Team' icon

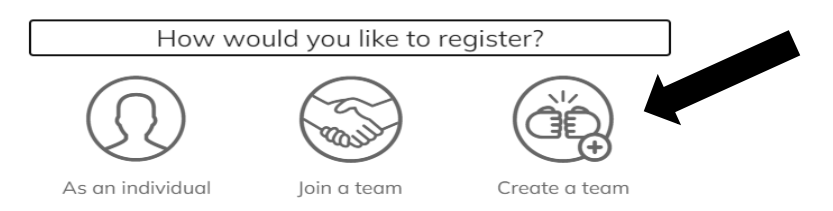

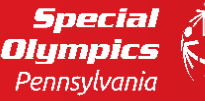

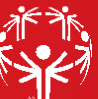

**Step #6:** One you click to create a team, you'll see a page asking to create a team name, set a fundraising goal and create a headline for your team page. You can choose to leave the Goal and Headline defaults, or create your own. *We recommend creating a team name that includes your school name to make finding it easier for those looking to join* 

| Create your team                                         |
|----------------------------------------------------------|
| Team name *                                              |
| YOUR SCHOOL NAME 16/1                                    |
| Set Team Fundraising Goal *                              |
| 500                                                      |
| Team Page Headline *                                     |
| We're #FreezinForAReason - that reason is,<br>INCLUSION! |
| 53/255                                                   |
|                                                          |
| CREATE TEAM                                              |

When you complete this page, click CREATE TEAM – at this point your team page is NOT complete. You must follow the remaining steps to complete the set up

**Step #7:** To complete the team registration, you need to fill out the TEAM QUESTIONS information. Also, when creating a PLUNGE TEAM, please click POLAR POP on the tab that asks are you IN PERSON PLUNGE or POLAR POP.

|         | Team Questions                             |
|---------|--------------------------------------------|
|         | Tell us a little more about yourself.      |
| Zip *   |                                            |
|         |                                            |
| State * |                                            |
|         |                                            |
| City *  |                                            |
|         |                                            |
| Address |                                            |
|         |                                            |
| Are you | n IN PERSON PLUNGE team or a POLAR POP     |
|         |                                            |
| Please  | slect 🖉                                    |
| -       | DECICITED                                  |
|         |                                            |
|         | L                                          |
|         |                                            |
| Are     | ou an IN PERSON PLUNGE team or a POLAR POP |
| Tean    | *                                          |
|         |                                            |
| PO      | AR POP                                     |

Once all required fields, noted with the red stars, are filled out, you will be able to click on the REGISTER button at the bottom. CLICK THE REGISTER BUTTON.

| REGISTER |  |
|----------|--|
|          |  |
|          |  |
|          |  |

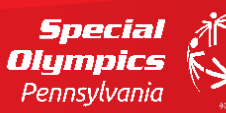

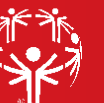

**Step #9:** You are now on the page to register yourself as a member of the team. You will also need to complete this to finish the TEAM REGISTRATION process. Please click the COOL SCHOOLS registration, which will also waive any registration fees.

| Cool Schools                                                      |   | \$0.00 | U |
|-------------------------------------------------------------------|---|--------|---|
| Calling all High Schoolswe challenge you to be the Coolest        |   |        |   |
| School around on Friday, January 28! Your registration is free so |   |        |   |
| join us today! Cool Schools participants have a fundraising goal  |   |        |   |
| of \$35 and all of the money you raise will help the athletes of  |   |        |   |
| Special Olympics PA.                                              | _ | 1      |   |

Once you click to register as a cool schools participant, you will see your registration on the right side of the page – you will see this image below. *Click the REGISTER button on the bottom.* 

|                                      | Your Order                       |                  |
|--------------------------------------|----------------------------------|------------------|
| YOUR SCHOOL<br>1 attendee is joining | NAME<br>3 this team              |                  |
| Cool Schools<br>Attendee 1           |                                  | \$0.00<br>Remove |
|                                      |                                  |                  |
|                                      |                                  |                  |
|                                      |                                  |                  |
|                                      |                                  |                  |
| S Ac                                 | ld a promo cade on the next step |                  |
| Total                                |                                  | \$0.00           |
|                                      | REGISTER                         |                  |

**Step #10:** At this point, you will be asked to complete your specific attendee registration (This is YOUR information). This page will include your information, emergency contacts for either plunge or pop, incentives and you will need to check the waiver review check box. Once you have completed all fields, click **NEXT**.

|                | •                   |
|----------------|---------------------|
| Provid         | Attendee 1          |
| First name *   |                     |
| First name     |                     |
| Last nome *    |                     |
| Last name      |                     |
| Email*         |                     |
| Email          |                     |
| Birth Dote     |                     |
| December • 03  | ✓ 2021              |
| Cell Phone     |                     |
| Phone          |                     |
| Address *      |                     |
| Street Address |                     |
| City * Stote   | e/Province * Zip *  |
| City Sto       | ate/region/dist Zip |
|                |                     |
| 🗣 ADD          | PROMO CODE          |
| otal           | \$0.00              |
|                |                     |

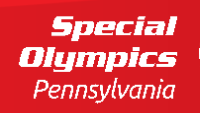

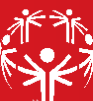

**Step #11:** You will be asked to ADD A DONATION. You are NOT required to do this. *If you choose to do so, please make that choice here.* If you choose not to add a donation at this time, please click **on SKIP DONATION** 

| How often wo   | uld you like to do   | note?           |                |               |
|----------------|----------------------|-----------------|----------------|---------------|
| One-time       | ald you like to do   | note?           |                | ~             |
|                |                      |                 |                |               |
| Choose a one-  | time amount          |                 |                |               |
| \$500          | \$100                | \$50            | \$25           | Other         |
|                |                      |                 |                |               |
| I'd like to co | over all transaction | tees so 100% of | my donation ge | es to Special |

**Step #12:** Finally, you will fill out BILLING INFORMATION. Even if you choose not to give, the system does require you to complete these fields. *If you choose not to add a donation, you will not be charged.* 

| Checkout                                                                                |             |  |  |  |
|-----------------------------------------------------------------------------------------|-------------|--|--|--|
| Your Info                                                                               |             |  |  |  |
| First name *                                                                            | Last name * |  |  |  |
| Email *<br>Email address                                                                |             |  |  |  |
| This is where your receipt and registration will It's okay to contact me in the future. | i be sent   |  |  |  |
| Address                                                                                 |             |  |  |  |
| Free transaction<br>This transaction is 100% free of a                                  | charge      |  |  |  |
| Address line 1 *                                                                        |             |  |  |  |
| Address Line 1<br>Add another oddress line                                              |             |  |  |  |
| Country *                                                                               |             |  |  |  |

Once you complete this, you can review your 'order'. Please confirm your name, you've chosen the COOL SCHOOLS registration, and that your total charge is correct. Once that is complete, click on **PURCHASE**.

| Ye                                               | our Order                                             |                   |
|--------------------------------------------------|-------------------------------------------------------|-------------------|
| YOUR SCHOOL NAM<br>1 attendee is joining this te | <b>E</b><br>am                                        |                   |
| Cool Schools                                     |                                                       | \$0.00            |
|                                                  |                                                       |                   |
|                                                  |                                                       |                   |
|                                                  |                                                       |                   |
| <b>B</b> 40                                      |                                                       |                   |
| Total                                            | D PROMO CODE                                          | \$0.00            |
| By clicking Purchase, I ag                       | ree to the <u>Terms of Service</u> a<br><u>Policy</u> | nd <u>Privacy</u> |
| BACK                                             | PURCHA                                                | SE                |

Your team is now registered – you can share with others at your school, family, friends and community.

Special Olympics Pennsvlvania

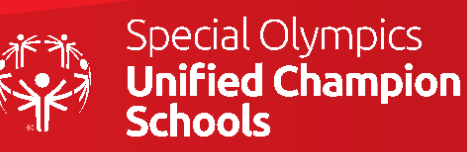

# JOIN A <u>POLAR POP</u> TEAM:

Please note: If you have already received a link to your school's team page from the team captain or someone at your school, please skip Steps 1-3.

#### Step #1: Go to www.plungepa.org

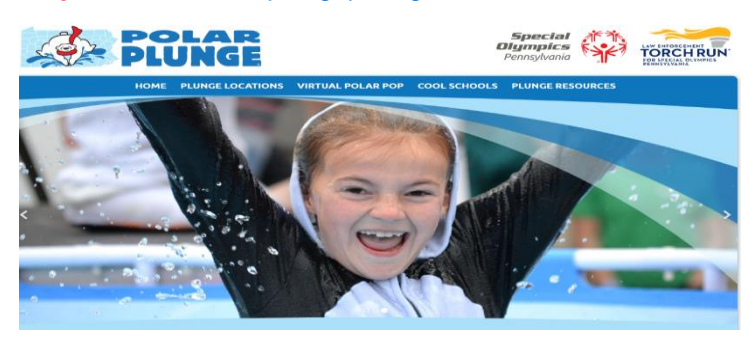

Here, you will find our seven site locations, information on the pop, cool schools materials, and resources

#### Step #2: Click on the VIRTUAL POLAR POP tab at the top

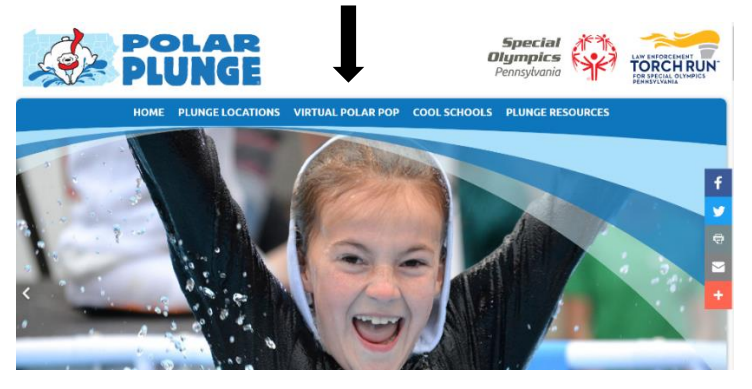

**Step #3: Please carefully read the instructions on the Polar Pop page.** This will provide information helpful to both finding and joining your school's team page

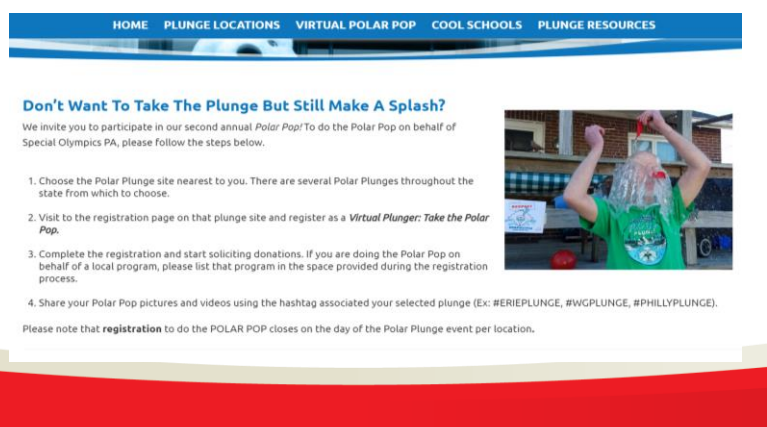

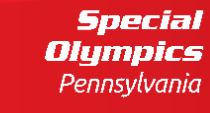

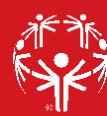

Scroll down the page to the section on PLUNGE Sites. For the Polar Pop, you will still register at the plunge site nearest to your school. **CLICK on the site nearest to your school to pull up the registration page for that event** (See below). If you already have your school's registration page link, you can skip these steps and go right to your school's registration page link.

#### Here are the deadlines to register on each plunge site:

- Erie: Saturday, November 20, 2021
- Beaver County: Saturday, January 8, 2022
- Capital Area: Saturday, January 22, 2022
- York (Merged with Gapital Area): Saturday, January 22, 2022
- Philadelphia: Sa urday, January 29, 2022
- Winter Games: Saturday, February 5, 2022
- Lehigh Valley: Saturday, February 19, 2022
- Pittsburgh: Saturday, February 26, 2022

If you REGISTERED prior to the selected plunge's deadline, you are still able to fundraise on that page.

If you DO NOT REGISTER by the selected plunge's deadline, you are welcome to sign up to do the POLAR POP virtually at any of our open plunge sites.

Example: If you are school in SE-PA, you will choose PHILADELPHIA. If you are unsure of the site nearest you, please email acader@specialolympicspa.org and you'll be assisted

All plunge/pop sites are set up the same way, so please follow the same instructions on whichever location you choose.

If you already have your school's registration page link, you can skip these steps and go right to your school's registration page link.

#### Step #5: On this event registration website, click the REGISTER button

The example is for Philadelphia's site, but all event sites are set up the same way, so please follow the same instructions on whichever location you choose.

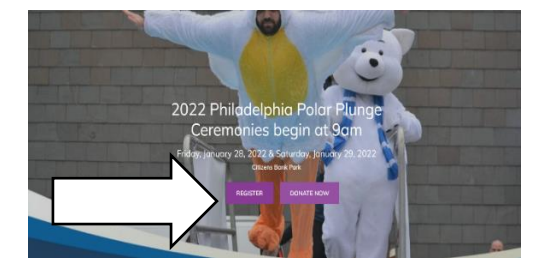

**Step #6:** On this event registration website, click the REGISTER button. This will show a pop up with three options. To JOIN A PLUNGE TEAM, click the <u>show</u> in a Team' icon

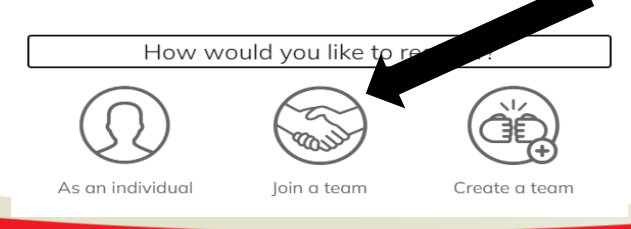

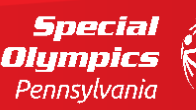

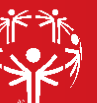

**Step #7:** You will now see a page called "SELECTION A TEAM TO JOIN". You can search for your school's team name either in the search box or by scrolling through the list of teams.

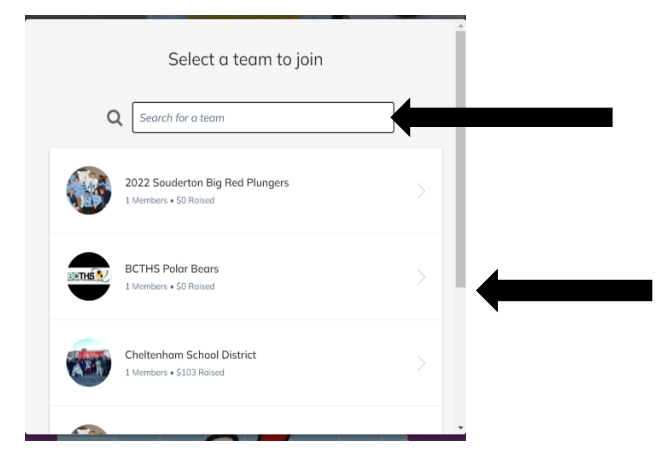

When you find your team name, please click on your team. You will immediately be taken to your registration page. This is where you will join the team. You will need to complete the remaining steps to join your school's fundraising team.

**Step #8:** You are now on the page to register yourself as a member of the team. You will also need to complete this to finish the TEAM REGISTRATION process. Please click the COOL SCHOOLS registration, which will also waive any registration fees.

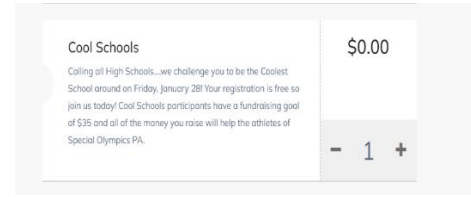

Once you click to register as a cool schools participant, you will see your registration on the right side of the page – you will see this image below. *Click the REGISTER button on the bottom.* 

| Your Ord                                            | er               |
|-----------------------------------------------------|------------------|
| YOUR SCHOOL NAME<br>1 attendee is joining this team |                  |
| Cool Schools<br>Attendee 1                          | \$0.00<br>Bamava |
|                                                     |                  |
|                                                     |                  |
|                                                     |                  |
|                                                     |                  |
| S Add a promo code an t                             | the next step    |
| Total                                               | \$0.00           |
| REGISTER                                            |                  |

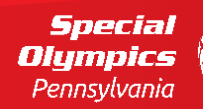

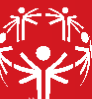

**Step #9:** At this point, you will be asked to complete your specific attendee registration (This is YOUR information). This page will include your information, emergency contacts for either plunge or pop, incentives and you will need to check the waiver review check box. Once you have completed all fields, click **NEXT**.

| c              | complete Registr  | ations |        |  |
|----------------|-------------------|--------|--------|--|
|                | •                 |        |        |  |
|                | Attendee 1        | ation  |        |  |
| First name *   |                   |        |        |  |
| First name     |                   |        |        |  |
| .ast nome *    |                   |        |        |  |
| Last name      |                   |        |        |  |
| imail*         |                   |        |        |  |
| Email          |                   |        |        |  |
| Jirth Date     |                   |        |        |  |
| December •     | 03                | - 2021 | •      |  |
| Cell Phone     |                   |        |        |  |
| Phone          |                   |        |        |  |
| \ddress *      |                   |        |        |  |
| Street Address |                   |        |        |  |
| ity *          | State/Province *  | Zip *  |        |  |
| City           | State/region/dist | Zip    |        |  |
|                |                   |        |        |  |
| <b>\</b> A     | DD PROMO C        | ODE    |        |  |
| otal           |                   |        | \$0.00 |  |
| START OVER     |                   | NEYT   |        |  |

**Step #10:** You will be asked to ADD A DONATION. You are NOT required to do this. *If you choose to do so, please make that choice here.* If you choose not to add a donation at this time, please click **on SKIP DONATION** 

| How often wou   | ld you like to dor                 | nate?           |                |               |
|-----------------|------------------------------------|-----------------|----------------|---------------|
| One-time        |                                    |                 |                | ~             |
| Choose a one-t  | ime amount                         |                 |                |               |
| \$500           | \$100                              | \$50            | \$25           | Other         |
| I'd like to cer | ver all transaction<br>nnsylvania. | fees so 100% of | my donation ge | es to Special |

**Step #11:** Finally, you will fill out BILLING INFORMATION. Even if you choose not to give, the system does require you to complete these fields. *If you choose not to add a donation, you will not be charged.* 

| Ch                                                        | eckout      |
|-----------------------------------------------------------|-------------|
|                                                           |             |
|                                                           |             |
|                                                           |             |
| Your Info                                                 |             |
| First server *                                            | lantanan t  |
| Pirst nume -                                              | Lust name - |
|                                                           |             |
| Email*                                                    |             |
| Email address                                             |             |
| This is where your receipt and registration will be       | sent        |
| Address                                                   |             |
| Free transaction<br>This transaction is 100% free of char | ge          |
| Address line 1 *                                          |             |
| Address Line 1                                            |             |
| Add another address line                                  |             |
| Country *                                                 |             |
|                                                           |             |
|                                                           |             |

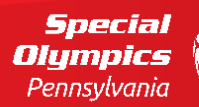

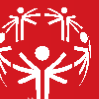

Once you complete this, you can review your 'order'. Please confirm your name, you've chosen the COOL SCHOOLS registration, and that your total charge is correct. Once that is complete, click on **PURCHASE**.

| Υοι                                                 | ur Order                                                           |  |
|-----------------------------------------------------|--------------------------------------------------------------------|--|
| YOUR SCHOOL NAME<br>1 attendee is joining this tean | n                                                                  |  |
| Cool Schools                                        | \$0.00                                                             |  |
|                                                     |                                                                    |  |
|                                                     |                                                                    |  |
|                                                     |                                                                    |  |
|                                                     |                                                                    |  |
| Total                                               | \$0.00                                                             |  |
| By clicking Purchase, I agree                       | to the <u>Terms of Service</u> and <u>Privacy</u><br><u>Policy</u> |  |
| BACK                                                | PURCHASE                                                           |  |

You are now registered as part of your school's fundraising team – you can share your team page or your personal page with others at your school, family, friends and community.

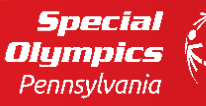

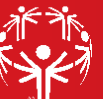

## CREATE A RAIN RALLY TEAM:

Step #1: Go to https://give.specialolympicspa.org/RAINRALLY

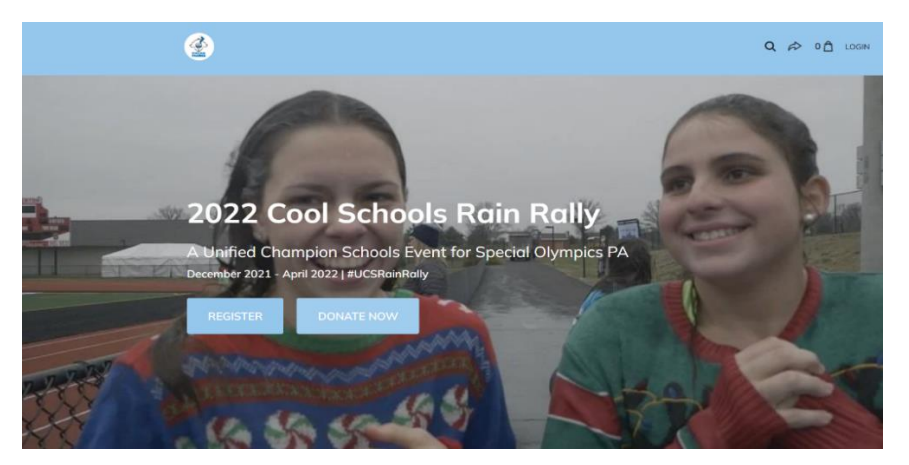

This is the 2022 Cool Schools Rain Rally main registration site. On here, you can register, join a team, send your pages to others, and see fundraising updates in real time.

Step #2: Click on REGISTER to begin registering your COOL SCHOOLS RAIN RALLY team

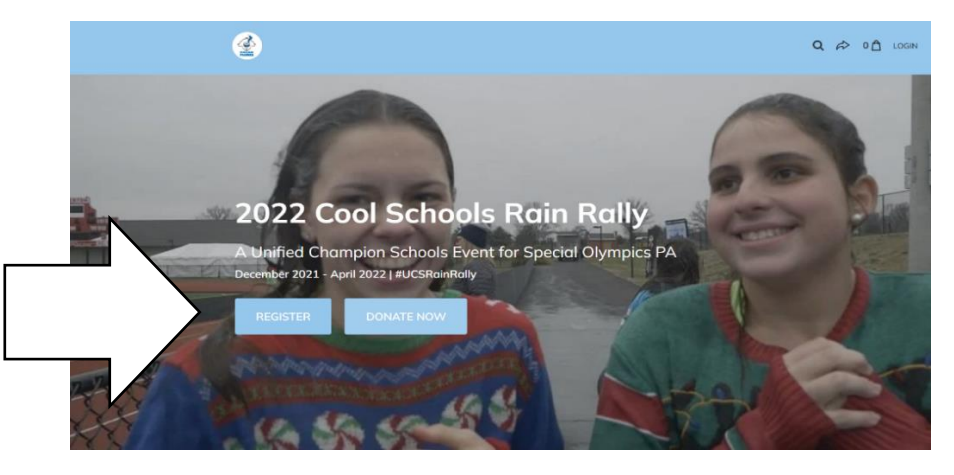

Step #3: To set up a Rain Rally team, click on CREATE A TEAM under 'how would you like to register'

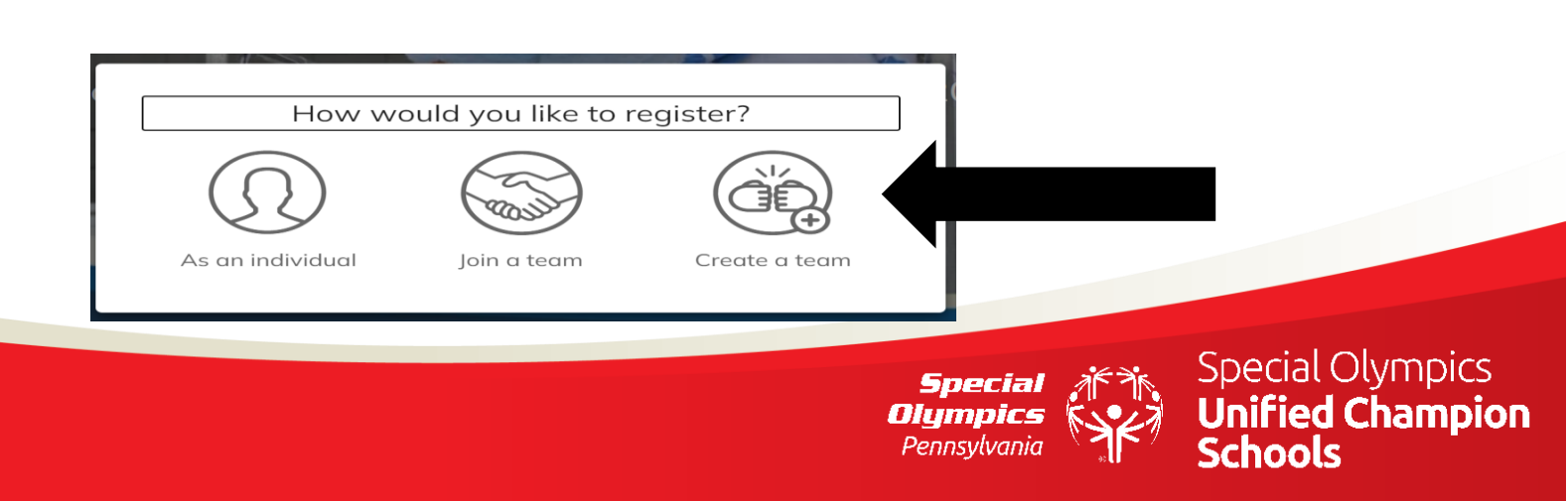

Step #4: Click the + button to select a registration – your registration fee is \$0. Once you have added your registration by clicking on the + button, click the blue REGISTER button on the bottom right.

|                                                                                                    | Q ⇔ 1Â LOGIN                                                    |
|----------------------------------------------------------------------------------------------------|-----------------------------------------------------------------|
| Select registrations                                                                                                    | Your Order                                                      |
| Cool Schools Rain Rally Participant       \$0.00         Cool Schools Rain Rally will take place through April 2022       Did you enjoy running through the sprinklers as a kid?         Then this is the plunge for you!       Then this is the plunge for you! | Cool Schools Rain Rally Participant \$0.00<br>Attendee 1 Bemore |
| To join us. Rolin Rolly participants commit to:<br>*Contraction or excitations of 6.61 to contribute<br>Stow more                                                                                                    | Total \$0.00<br>REGISTER                                        |

Step #5: At this point, you will be asked to complete your specific attendee registration (This is YOUR information). This page will include your information, emergency contacts for either plunge or pop, incentives and you will need to check the waiver review check box. Once you have completed all fields, click NEXT.

| Complete Registrations                               |        |                                 |                                                |
|------------------------------------------------------|--------|---------------------------------|------------------------------------------------|
| Cool Schools Showers Participant                     |        |                                 |                                                |
| Attendee 1<br>Provide the attendee's information     |        |                                 |                                                |
| First name *                                         |        |                                 |                                                |
| First name                                           |        |                                 |                                                |
| Last name *                                          |        |                                 |                                                |
| Last name                                            |        |                                 |                                                |
| Email *                                              |        |                                 |                                                |
| Email                                                |        |                                 |                                                |
| Birth Date                                           |        |                                 |                                                |
| December         •         03         •         2021 | •      |                                 |                                                |
| Cell Phone *                                         |        |                                 |                                                |
| Phone                                                |        |                                 |                                                |
| Address *                                            |        |                                 |                                                |
| Total                                                | \$0.00 |                                 |                                                |
| START OVER NEXT                                      |        |                                 |                                                |
|                                                      |        | Specia<br>Olympia<br>Pennsylvar | Special Olympics<br>Unified Champic<br>Schools |

d Champion

**Step #6:** You will be asked to ADD A DONATION. You are NOT required to do this. *If you choose to do so, please make that choice here.* If you choose not to add a donation at this time, please click **on SKIP DONATION** 

| How often wou                         | ild you like to do          | inate?                           |                        |       |  |
|---------------------------------------|-----------------------------|----------------------------------|------------------------|-------|--|
| One-time                              |                             |                                  |                        | ~     |  |
| S500<br>I'd like to co<br>Olympics Pe | \$100<br>ver all transactio | <b>\$50</b><br>n fees so 100% of | \$25<br>my donation ge | Other |  |
|                                       |                             |                                  |                        |       |  |

**Step #7:** Finally, you will fill out BILLING INFORMATION. Even if you choose not to give, the system does require you to complete these fields. *If you choose not to add a donation, you will not be charged.* 

| С                                                                   | heckout     |
|---------------------------------------------------------------------|-------------|
| Your Info                                                           |             |
| First name *                                                        | Last name * |
| Email *                                                             |             |
| Email address<br>This is where your receipt and registration will b | se sent     |
| It's akay to contact me in the future.                              |             |
| Address                                                             |             |
| Free transaction<br>This transaction is 100% free of ch             | arge        |
| Address line 1 *                                                    |             |
| Address Line 1                                                      |             |
| Add another address line                                            |             |

Once you complete this, you can review your 'order'. Please confirm your information and that your total charge is correct. Once that is complete, click on **PURCHASE**.

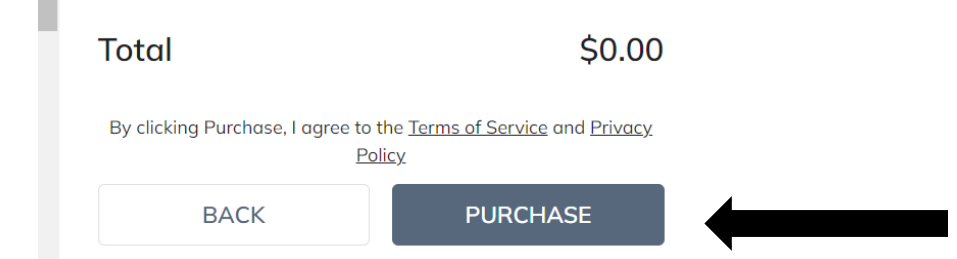

Your team is now registered – you can share with others at your school, family, friends and community.

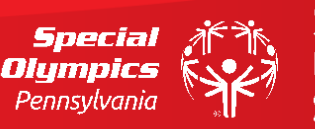

# JOIN A <u>RAIN RALLY</u> TEAM:

Please note: If you have already received a link to your school's team page from the team captain or someone at your school, please skip Steps 1-3.

Step #1: Go to <a href="https://give.specialolympicspa.org/RAINRALLY">https://give.specialolympicspa.org/RAINRALLY</a>

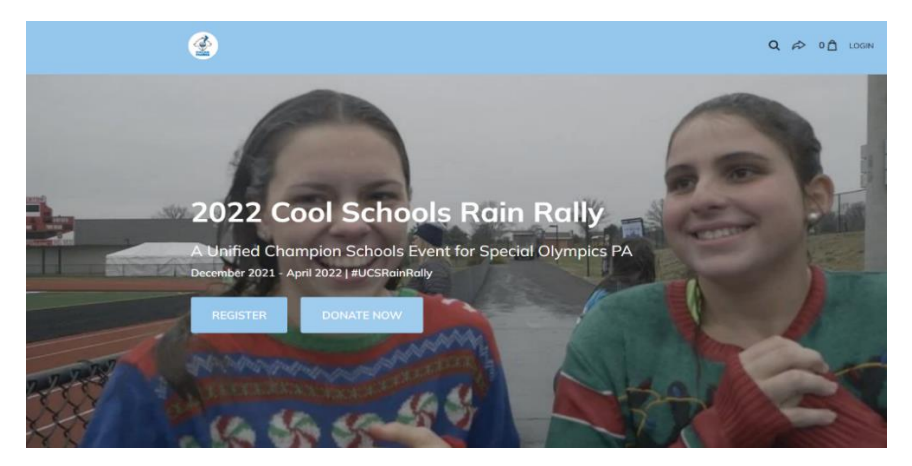

This is the 2022 Cool Schools Rain Rally main registration site. On here, you can register, join a team, send your pages to others, and see fundraising updates in real time.

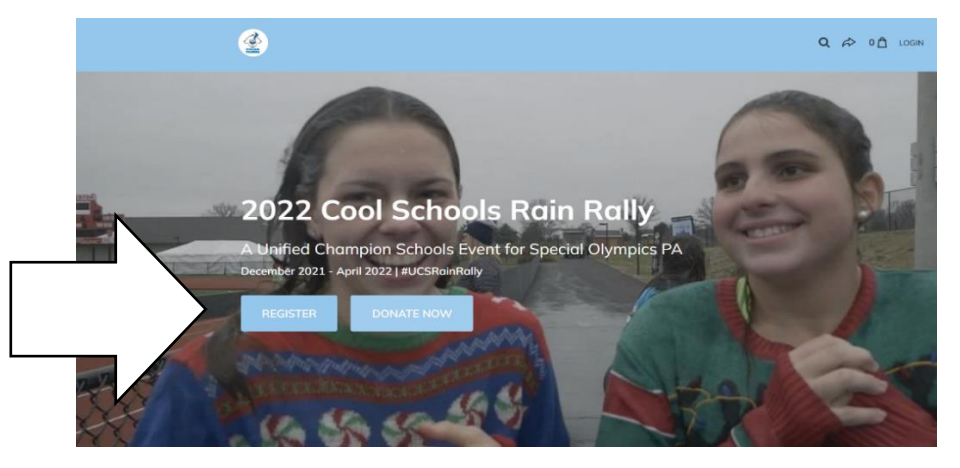

Step #2: Click on REGISTER to begin registering your COOL SCHOOLS RAIN RALLY team

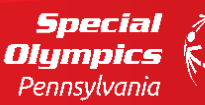

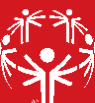

Step #3: To set up a Rain Rally team, click on JOIN A TEAM under 'how would you like to register'

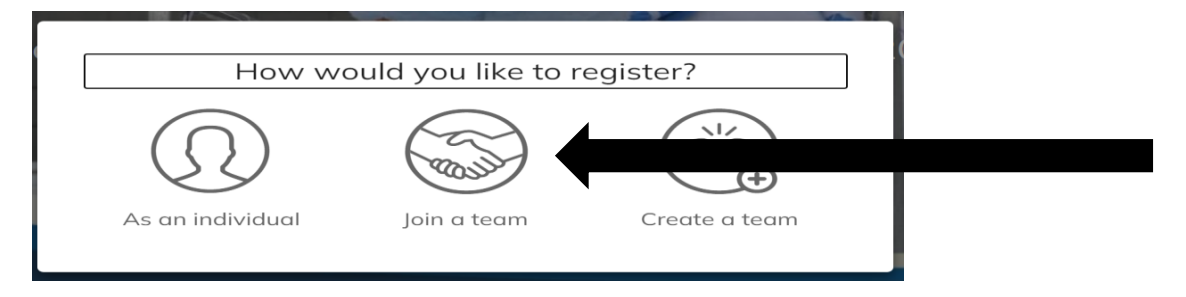

**Step #4:** You will now see a page called "SELECTION A TEAM TO JOIN". You can search for your school's team name either in the search box or by scrolling through the list of teams.

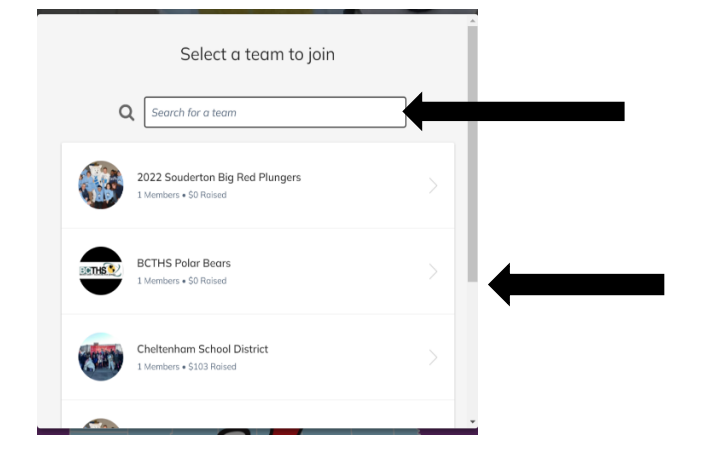

**Step #5:** Click the + button to select a registration – your registration fee is \$0. Once you have added your registration by clicking on the + button, click the blue REGISTER button on the bottom right.

| <b>\$</b> |                                                                                                    |        | Q ≈ 1 🖞 LOGIN                                                                               |
|-----------|----------------------------------------------------------------------------------------------------|--------|---------------------------------------------------------------------------------------------|
|           | Select registrations                                                                                                    |        | Your Order                                                                                  |
|           | Cool Schools Rain Rally Participant<br>Cool Schools Rain Rally will take ploze through April 2022.<br>Did you enjoy running through the sprinklers as a kid?<br>Then this is the plunge for you!<br>To jain us, Rain Rally participants commit to:<br>through a substantiant of 4.0 to the substants.<br>Store.more | \$0.00 | Cool Schools Rein Rally Participant \$0.00<br>Attendee 1 Bemaaa<br>Total \$0.00<br>REGISTER |
|           |                                                                                                    |        | Special Special Olympics<br>Digmpics<br>Pennsylvania                                        |

**Step #6:** At this point, you will be asked to complete your specific attendee registration (This is YOUR information). This page will include your information, emergency contacts for either plunge or pop, incentives and you will need to check the waiver review check box. Once you have completed all fields, click **NEXT**.

| Complete R                   | egistrations                               |
|------------------------------|--------------------------------------------|
| Cool Schools Shov<br>•       | wers Participant                           |
| Attenc<br>Provide the attend | dee 1<br>ee's information                  |
| First name *                 |                                            |
| First name                   |                                            |
| Last name *                  |                                            |
| Last name                    |                                            |
| Email *                      |                                            |
| Email                        |                                            |
| Birth Date                   |                                            |
| December                     | <ul><li>✓</li><li>2021</li><li>✓</li></ul> |
| Cell Phone *                 |                                            |
| Phone                        |                                            |
| Address *                    |                                            |
|                              |                                            |
| Total                        | \$0.00                                     |
| START OVER                   | NEXT                                       |
|                              |                                            |

**Step #7:** You will be asked to ADD A DONATION. You are NOT required to do this. *If you choose to do so, please make that choice here.* If you choose not to add a donation at this time, please click **on SKIP DONATION** 

|                                                                                                    | Add a Donatio                | n                             |                         |
|----------------------------------------------------------------------------------------------------|------------------------------|-------------------------------|-------------------------|
| How often would you like to<br>One-time                                                                         | donate?                      |                               | ~                       |
| Choose a one-time amount S500 \$100 Choose a one-time amount I dike to cover all transac Olympics Pennsylvania. | \$50<br>tion fees so 100% of | <b>\$25</b><br>my donation ge | Other<br>bes to Special |
|                                                                                                    | SKIP DONATION                |                               |                         |

Special Olympics Pennsylvania

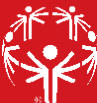

**Step #8:** Finally, you will fill out BILLING INFORMATION. Even if you choose not to give, the system does require you to complete these fields. *If you choose not to add a donation, you will not be charged.* 

| Checkout                                          |                    |  |  |  |  |
|---------------------------------------------------|--------------------|--|--|--|--|
| Your Info                                         |                    |  |  |  |  |
| First name *                                      | Last name *        |  |  |  |  |
| Email *                                           |                    |  |  |  |  |
| Email address                                     |                    |  |  |  |  |
| This is where your receipt and registr            | ation will be sent |  |  |  |  |
|                                                   | ufture.            |  |  |  |  |
| Address                                           |                    |  |  |  |  |
| Address Free transaction This transaction is 100% | shee of drange     |  |  |  |  |
| Address Inc 1 *                                   | s free of sharge   |  |  |  |  |

Once you complete this, you can review your 'order'. Please confirm your information and that your total charge is correct. Once that is complete, click on **PURCHASE**.

| 1 | Total                                 | \$0.00                                                                                           | ) |  |  |  |  |  |  |
|---|---------------------------------------|--------------------------------------------------------------------------------------------------|---|--|--|--|--|--|--|
|   | By clicking Purchase, I agree to<br>E | By clicking Purchase, I agree to the <u>Terms of Service</u> and <u>Privacy</u><br><u>Policy</u> |   |  |  |  |  |  |  |
|   | BACK                                  | PURCHASE                                                                                         |   |  |  |  |  |  |  |

You are now registered as part of your school's fundraising team – you can share your team page or your personal page with others at your school, family, friends and community.

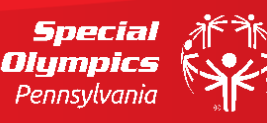

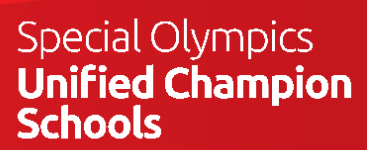